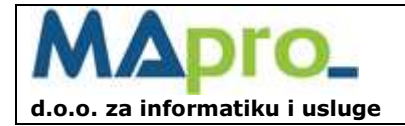

### Upute za korištenje modula StudIS Web Nastava

Upute sadrže opis funkcija potrebnih nastavnicima za evidenciju svojih odrađenih nastavnih (i drugih) obaveza.

Nakon uspješne prijave na StudIS Web u glavnom izborniku nalazi se funkcija Pokretanjem navedene funkcije otvara se prozor **SATI RADA**.

Sati rada (nastava)

### 1. Prozor SATI RADA

Prozor SATI RADA prikazuje listu obavljenog posla - odrađenih sati nastave i konzultacija.

Lista može pokazati obavljene sate rada prema različitim prethodno zadanim kriterijima koji se mogu definirati u filteru. Filter se automatski izvodi, nakon uspješno odabranog svojstva u nekom od ponuđenih filtera, lista će se automatizmom filtrirati.

Kod prvog pokretanja prozora filteri su postavljeni prema slici:

| Godina :              | -        | Studij :          |       |
|-----------------------|----------|-------------------|-------|
| Mjesec :              | -        | Kolegij :         | -     |
| Vrsta sata :          |          | Status studenta : | Svi 👻 |
| Verificirani mjesec : | <b>•</b> | Status sata :     | Svi 🗸 |

Prvo pokretanje prozora pokazati će praznu listu sati rada.

Objašnjenje filtera:

- 1. Godina kalendarska godina za koju se prikazuju sati rada
- 2. Mjesec kalendarski mjesec za koji se prikazuju sati rada
- 3. Studij padajuća lista pokazuje sve studije u kojima je nastavnik definiran izvedbenim planom
- 4. Kolegij ako nije odabran studij lista će biti prazna, u suprotnom prikazuje sve kolegije na odabranom studiju na kojima je nastavnik definiran izvedbenim planom
- 5. Vrsta sata padajuća lista odabir Predavanja, Seminari, Vježbe
- 6. Status studenta Svi, Redovni, Izvanredni, Redovni + Izvanredni
- 7. Obračunski mjesec padajuća lista sadrži obračunske mjesece tekuće akademske godine u formatu mm/gggg
- 8. Status sata Svi, Verificirani i Neverificirani

Svi upisani sati rada nastavnika prolaze postupak verifikacije koji obavlja voditelj studija. Voditelj studija može prema izvedbenom planu i zaduženosti nastavnika sa grupama studenata verificirati održanu nastavu.

Filtere 7. i 8. ima smisla koristiti nakon verifikacije održanih sati od strane voditelja.

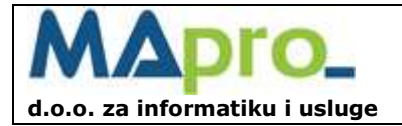

Web: www.mapro.hr E-mail: mapro@mapro.hr Matični broj: 0207098

#### Izgled liste sati rada:

coii i statu

Sadržaj liste sati rada:

Vrsta

- 1. Kolegij i status prikazan je "stablastom" strukturom sa 3 razine "grana":
  - Razina 1 Studij ili Ostalo
  - Razina 2 Kolegij na granama studija ili Opći na grani Ostalo
  - Razina 3 Status studenta (Redovni, Izvanredni, Redovni + Izvanredni)
- 2. Vrsta (Predavanje, Seminari, Vježbe)
- 3. Grupa naziv grupe
- 4. Datum datum održanih sati
- 5. Grupa Sati sastoji se od:
  - a. Od Do vrijeme početka, i ako postoji vrijeme završetka rada
  - b. Broj s. broj održanih sati (npr. 5)
- 6. Opis naziv teme, sadržaj nastave, opis rada
- 7. Broj studenata
- 8. Grupa Verifikacija (sadrži podatke nakon verifikacije sati rada) sastoji se od:
  - a. Status uključen "checkbox" sat rada su verificirani
    - b. Obr.mj. obračunski mjesec kojem pripadaju verificirani sati
- 9. AKCIJE izmjena i brisanje sati rada

Zadnji red u listi pokazuje zbroj Broja sati prikazanih na listi.

Svaki prikazani rad na listi nastavnik može se mijenjati ビ i/ili brisati 泽

Brisanje ili mijenjanje prikazanog rada moguće je do verifikacije. Kad je rad verificiran više se **ne može ažurirati.** 

Nastavnik može vršiti unos sati rada **Nastave** pokretanjem funkcije (nalazi se ispod filtera).

### Kopiranje sati rada

Odabir sata klikom miša na postojeći rad u listi, čime se pokraj gumba sa desne strane pokazuje gumb UNOS - KOPIJA ODABIRA. Odabirom funkcije otvorit će se prozor za ažuriranje sati rada sa kopiranim podacima odabranog sata.

| Funkcija | Knjiga evidencije<br>sati rada |
|----------|--------------------------------|
| -        |                                |

(gore desno) omogućuje tisak knjige evidencije sati rada.

Funkcija Vupni sati rada (gore desno) omogućuje pregled ukupnih sati rada nastavnika i izvještavanje o izvršenim satima.

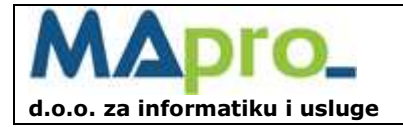

## 2. Prozor

Prozor AŽURIRANJE ODRŽANIH SATI omogućuje unos, izmjenu ili brisanje sati rada.

Obavezni podaci su: Datum, Od, Broj sati, Vrsta sata i Opis.

#### Izgled podataka na prozoru:

| Studij*:                | ▼                  |
|-------------------------|--------------------|
| Kolegij*:               |                    |
| Datum*:                 | 07 • 06 • 2011 • 🏢 |
| Od*:                    | Npr. 08:45         |
| Broj sati*:             | 0 Npr. 4           |
| Do:                     | Npr. 09:10         |
| Vrsta sata*:            |                    |
| Opis*:                  |                    |
| Broj studenata:         | 0                  |
| Datum i sat ažuriranja: |                    |

Sadržaj:

- 1. Studij padajuća lista svih studija dostupnih nastavniku
- 2. Kolegij padajuća lista dostupnih kolegija na odabranom studiju.
- 3. Datum datum izvođenja nastave
- 4. Od vrijeme početka u formatu hh:mm
- 5. Broj sati broj odrađenih sati.
- 6. Do vrijeme završetka u formatu hh:mm. Podatak nije obavezan. Nakon upisa Od i Broj Sati, Do se izračunava automatski – moguće je izmijeniti.
- 7. Vrsta sata padajuća lista koja pokazuje Vrstu sata (Predavanja, Seminari, Vježbe), Status studenta (Zajedno, Redovni, Izvanredni) i Naziv grupe
- 8. Opis naziv teme, sadržaj nastave, opis rada
- 9. Broj studenata broj nazočnih studenata. Podatak nije obavezan.
- 10. Datum i sat ažuriranja pokazuje datum i vrijeme posljednjeg ažuriranja. Podatak nije moguće mijenjati.

Svi podaci označeni znakom "\*" su obavezni podaci i moraju imati odgovarajuću vrijednost.

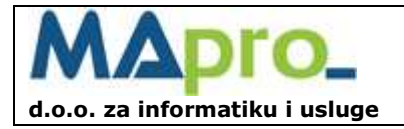

Web: www.mapro.hr E-mail: mapro@mapro.hr Matični broj: 0207098

## 3. Prozor KNJIGA EVIDENCIJE SATI

Prozor KNJIGA EVIDENCIJE SATI omogućuje tisak izvještaja o održanim satima nastave.

Omogućuje filtere za prikaz održanih sati.

### Izgled prozora:

| к | NJIGA EVI | DENCIJE SATI |
|---|-----------|--------------|
|   |           |              |
|   | Studij:   | <b>•</b>     |
|   | Kolegij:  | •            |
|   | Status:   | Svi 👻        |
|   | GODINA    | I MJESEC     |
|   | Godina:   | 2011 -       |
|   | Mjesec:   | 6 🗸          |
|   |           |              |

Sadržaj:

- 1. Studij padajuća lista svih studija dostupnih nastavniku
- 2. Kolegij padajuća lista dostupnih kolegija na odabranom studiju
- 3. Status padajuća lista (Svi, Redovni, Izvanredni, Redovni + Izvanredni)
- 4. Godina padajuća lista za odabir godine
- 5. Mjesec padajuća lista za odabir mjeseca

Navedene podatke moguće je kombinirati u svim kombinacijama, a koriste se za filtriranje podataka samo ako sadrže vrijednost. Kada vrijednost nije definirana, podaci se ne koriste kao filter.

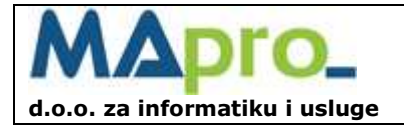

# 4. Prozor UKUPNI SATI

Prozor UKUPNI SATI omogućuje prikaz kumulativa sati rada po obračunskim mjesecima.

### Filteri za prikaz podataka:

| Akademska :       | 2010/11 🔻               | Obračunski mjesec : | 6/2011 👻 |
|-------------------|-------------------------|---------------------|----------|
| Semestar :        | 💿 Svi 🔘 Zimski 🔘 Ljetni | Kolegij :           |          |
| Status studenta : | Svi 👻                   |                     |          |

### Objašnjenje filtera:

- 1. Akademska godina padajuća lista sa akademskim godinama za koju se pokazuju sati
- 2. Obračunski mjesec padajuća lista sa obračunskim mjesecima za odabranu akademsku godinu
  - 3. Semestar opcije: Svi, Zimski ili Ljetni
  - 4. Kolegij padajuća lista dostpunih kolegija
  - 5. Status studenta padajuća lista sa opcijama: Svi, Redovni, Izvanredni, Redovni + Izvanredni

# Izgled liste:

### Sadržaj liste:

- 1. Kolegij i status prikazan je "stablastom" strukturom sa 3 razine "grana":
  - Razina 1 Studij
  - Razina 2 Kolegij
  - Razina 3 status studenta (Redovni + Izvanredni, Redovni, Izvanredni)
- 2. Vrsta sata Predavanja, Seminari, Vježbe
- 3. Grupa naziv grupe
- 4. Nastavnik
- 5. Grupa Sati sastoji se od:
  - a. Planirani-zaduženje prikazuje planirani fond sati iz izvedbenog plana
  - b. Donos iz prošlog mjeseca prikazuje donos zaduženja vrste sata u odabranom obračunskom mjesecu, vrijednost je jednaka stupcu Za izvršiti iz prethodnog mjeseca
    Vorificirani iz prelitika – prikazuje brej vorificiranih sati
  - c. Verificirani iz analitike prikazuje broj verificiranih sati
  - d. Obračunati efektivni prikazuje broj obračunatih efektivnih sati u obračunskom mjesecu
  - e. Za izvršiti prikazuje broj sati koji je potrebno izvršiti u narednim obračunskim mjeecima i prikazuje se kao "Donos iz prošlog mjeseca" u slijedeći obračunski mjesec. Za izvršiti = Donos Obračunati.

Zadnji red u listi pokazuje zbroj Obračunatih efektivnih sati prikazanih na listi.

Funkcija Izvještaji sati rada (gore desno) omogućuje tisak izvještaja analitike sati.

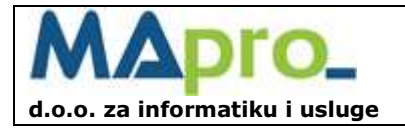

## 5. Prozor IZVJEŠTAJI SATI RADA

Prozor IZVJEŠTAJI SATI RADA omogućuje tisak izvještaja o održanim satima.

Omogućuje filtere za prikaz održanih sati.

### Izgled prozora:

| · · · · · · · · · · · · · · · · · · · |  |
|---------------------------------------|--|
| Studij:                               |  |
| Kolegij:                              |  |
| Status: Svi 👻                         |  |
| GODINA I MJESEC                       |  |
| Godina: 2011 -                        |  |
| Mjesec:                               |  |
| VERIFICIRANI SATI                     |  |
| Verificirani mjesec:                  |  |
| ODRŽANI SATI                          |  |
| Od datuma: 👻 👻 🐨                      |  |
| Do datuma: 🗨 👻 🐨                      |  |
|                                       |  |

### Sadržaj:

- 1. Studij padajuća lista svih studija dostupnih nastavniku
- 2. Kolegij padajuća lista dostupnih kolegija na odabranom studiju
- 3. Status padajuća lista (Svi, Redovni, Izvanredni, Redovni + Izvanredni)
- 4. Godina padajuća lista za odabir godine
- 5. Mjesec padajuća lista za odabir mjeseca
- 6. Verificirani mjesec prikazuje listu obračunskih mjeseci aktivne akademske godine
- 7. Od datuma početni datum od kojeg će se prikazati sati
- 8. Do datuma završni datum do kojeg će se prikazati sati

Navedene podatke moguće je kombinirati u svim kombinacijama, a koriste se za filtriranje podataka samo ako sadrže vrijednost. Kada vrijednost nije definirana, podaci se ne koriste kao filter.